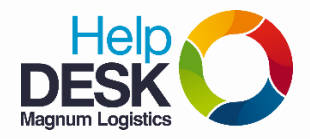

1. Ingresamos a la pagina de Maersk y le damos clic en Register

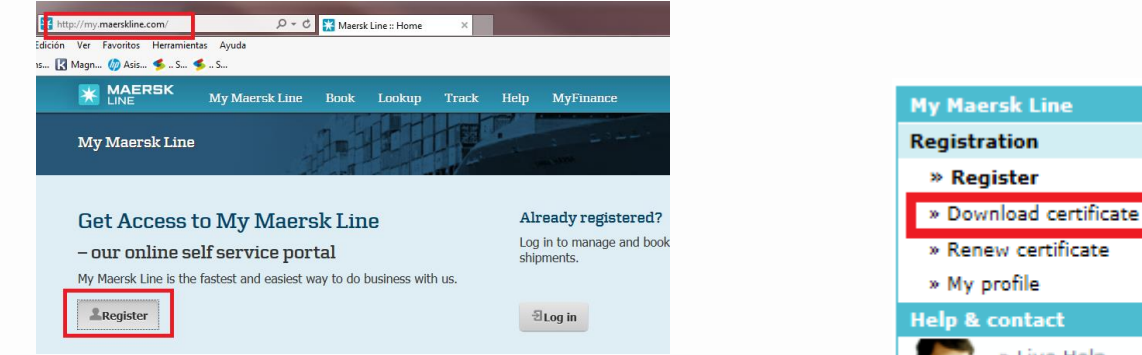

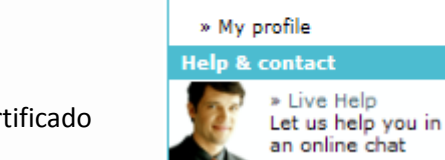

- 2. En la parte superior izquierda, damos clic en Descargar certificado
- 3. Al abrir el link del correo se re direcciona a la página para generar el certificado, ingresamos el PIN asignado previamente cuando se registró el usuario y damos clic en OK.

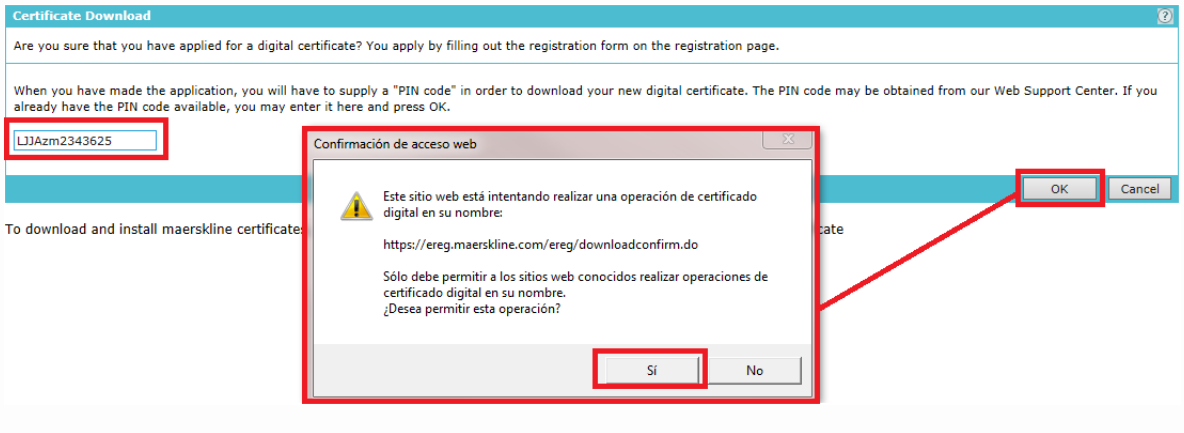

4. Damos clic en Download.

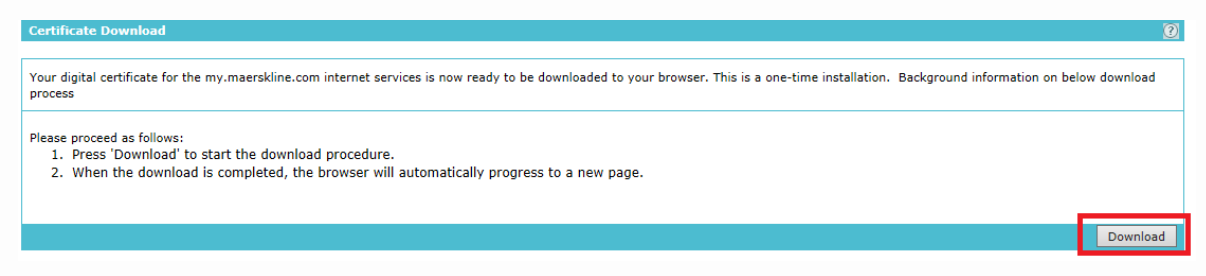

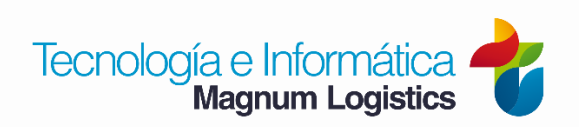